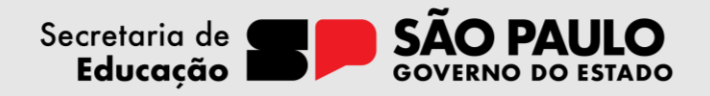

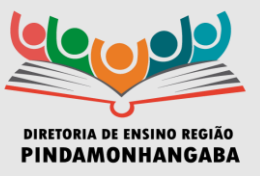

# COMUNICADO – EQUIPE DE SUPERVISÃO DE ENSINO – Nº 129/2024

**Data:** 30/07/2024 **Assunto:** Tarefa SP: novidades para o 3° bimestre

Prezados Gestores,

De acordo com as informações da Coordenadoria Pedagógica (COPED) em conjunto com a Subsecretaria, informamos novidades da Plataforma Tarefa SP para o 3º Bimestre.

# 1. Quantidade de questões

No 3° bimestre, as tarefas do dia terão entre 3 e 4 questões, a depender da necessidade pedagógica. Esse aumento tem como objetivo garantir questões mais diversas e de diferentes níveis de dificuldade. Além disso, as tarefas passam a contar com mais suportes em texto, vídeo e imagens para trazer mais contextualização. Na tabela a seguir, apresentamos a quantidade de tarefas de cada componente por ano/série para o 3° bimestre.

|                     | 5 Dimesu    | e      |        |        |              |          |          |  |
|---------------------|-------------|--------|--------|--------|--------------|----------|----------|--|
|                     | ANOS FINAIS |        |        |        | ENSINO MÉDIO |          |          |  |
|                     | 6º ano      | 7º ano | 8º ano | 9º ano | 1ª série     | 2ª série | 3ª série |  |
| Arte                | 14          | 14     | 7      | 7      | 14           |          |          |  |
| Ciências            | 28          | 28     | 28     | 28     |              |          |          |  |
| Biologia            |             |        |        |        | 14           | 14       |          |  |
| Educação Física     | 4           | 4      | 4      | 4      | 4            | 2        | 4        |  |
| Educação Financeira |             |        | 14     | 14     | 14           | 14       | 14       |  |
| Geografia           | 28          | 28     | 28     | 28     | 14           | 14       | 14       |  |
| História            | 28          | 28     | 28     | 28     | 14           | 14       | 14       |  |
| LEM- Inglês         | 14          | 14     |        |        |              |          |          |  |
| Língua Portuguesa   | 42          | 42     | 42     | 42     | 28           | 21       | 21       |  |
| Matemática          | 35          | 35     | 28     | 28     | 28           | 18       | 18       |  |
| Filosofia           |             |        |        |        | 14           |          |          |  |
| Física              |             |        |        |        | 14           | 14       | 14       |  |
| Química             |             |        |        |        | 14           | 14       |          |  |
| Sociologia          |             |        |        |        |              | 14       |          |  |

3° bimestre

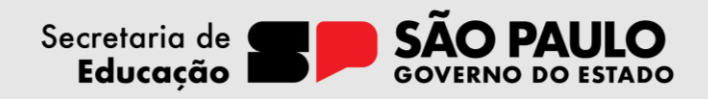

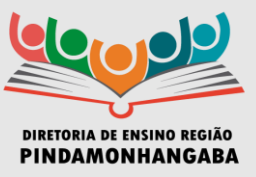

# 2. Novas funcionalidades Prazos

Foi implementado, nas tarefas automáticas, o ajuste para verificar fins de semana e feriado nacional e estadual no prazo dos dias. Ou seja, caso o professor registre aula em uma sexta, será descontado o final de semana para contabilizar o prazo da expiração da tarefa! Verificar respostas: Cada questão passa a contar com o botão "Verificar" para que o estudante possa checar se acertou ou errou enquanto realiza a tarefa. Antes, só era possível ver o gabarito ao finalizar a tarefa. A resolução (que contém o gabarito e a explicação da questão) só aparece para o estudante quando ele acertar. A intenção é que ele reflita e tente outras vezes antes de ver a resposta.

| 0 4 0 0 | onsidere duas grandezas. A e 8. A grandeza A é a mesada semanal que um<br>dolescente recebe, enquanto a grandeza B é a quantidade de lanches que ele pode<br>omprar com essa mesada. Se o adolescente recebe R\$ 50,00 de mesada por semana e<br>ada lanche custa R\$ 2,50, quantos lanches ele pode comprar por semana? |  |
|---------|----------------------------------------------------------------------------------------------------|--|
|         | A) 5 lanches.                                                                                                    |  |
| 2       | 8) 10 lanches.                                                                                                    |  |
| )       | C) 20 lanches.                                                                                                    |  |
| >       | D) 25 lanches.                                                                                                    |  |
|         |                                                                                                    |  |

**Visualizar Resolução:** Agora, os professores conseguem visualizar a tarefa completa (com gabarito e resolução), clicando no botão Resolução no CMSP.

**Duplicar modelos:** O professor que desejar pode duplicar os modelos disponibilizados pela Seduc, clicando no botão "duplicar". Ao fazer isso, será gerada uma **nova** tarefa que pode ser adaptada. Vale lembrar que o estudante continuará recebendo a tarefa produzida pela Seduc pelo registro de aula.

| Inhibert 7 . M         | tadelas                     |         |                 |                 |               |      | Crier models |
|------------------------|-----------------------------|---------|-----------------|-----------------|---------------|------|--------------|
| Tao in incens<br>Rodon | + Autor + 9,                |         |                 | ×.              | B Septementad |      | Paure        |
| -                      | Titule                      | Autor   | Localization    | Data da oriação | Alterado em   | •    | Visualiz     |
| 47525542               | Comparandio grandezos - Tar | hipmak3 | ethodolat 11008 | 14/05/2024      | 12/00/20124   |      | Reacher,     |
|                        |                             |         |                 |                 |               | 1.00 |              |

Rua Soldado Roberto Marcondes, 324, Jardim Rosely CEP: 12410-660 |Pindamonhangaba/SP Telefone: (12) 3649-0045| E-mail: depdmese@educacao.sp.gov.br

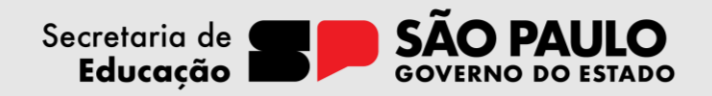

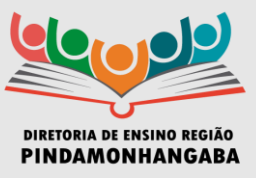

**Notas fracionadas:** Para os tipos de questão **Resposta múltipla e Certo ou Errado** (ver abaixo), o cálculo da nota da questão será proporcional ao acerto do estudante. Por exemplo, em uma atividade de respostas múltiplas em que três alternativas estão corretas, caso o estudante marque apenas duas delas, a nota dele será proporcional a esse acerto. Antes, se ele não acertasse as três alternativas corretas, a questão inteira seria considerada errada.

Exemplo do tipo: Resposta múltipla

| Agora leia os trechos extraidos da noticia e identifique quais representam caracteri<br>do mercado de apostas. A) "Eu perdia cerca de 50 reais por mês, via como uma brincadeira." B) "Mesmo com valores relativamente baixos, apostar e acompanhar os jogos de<br>futebol foi se tornando um hábito cada vez mais presente em sua rotina." | ísticas |
|----------------------------------------------------------------------------------------------------|---------|
| <ul> <li>A) "Eu perdia cerca de 50 reais por mês, via como uma brincadeira."</li> <li>B) "Mesmo com valores relativamente baixos, apostar e acompanhar os jogos de<br/>futebol foi se tornando um hábito cada vez mais presente em sua rotina."</li> </ul>                                                                                  |         |
| B) "Mesmo com valores relativamente baixos, apostar e acompanhar os jogos de<br>futebol foi se tornando um hábito cada vez mais presente em sua rotina."                                                                                                    |         |
|                                                                                                    | ē       |
| C) Como você ganha e perde valores maiores e mais rapidamente, você reflete r<br>sobre o que está fazendo, e acaba aumentando o dinheiro investido."                                                                                                    | nenos   |
| D) "Com "gestão de banca e controle emocional", as apostas podem ser uma boi<br>extra."                                                                                                    | a renda |

Exemplo do tipo: Certo ou Errado

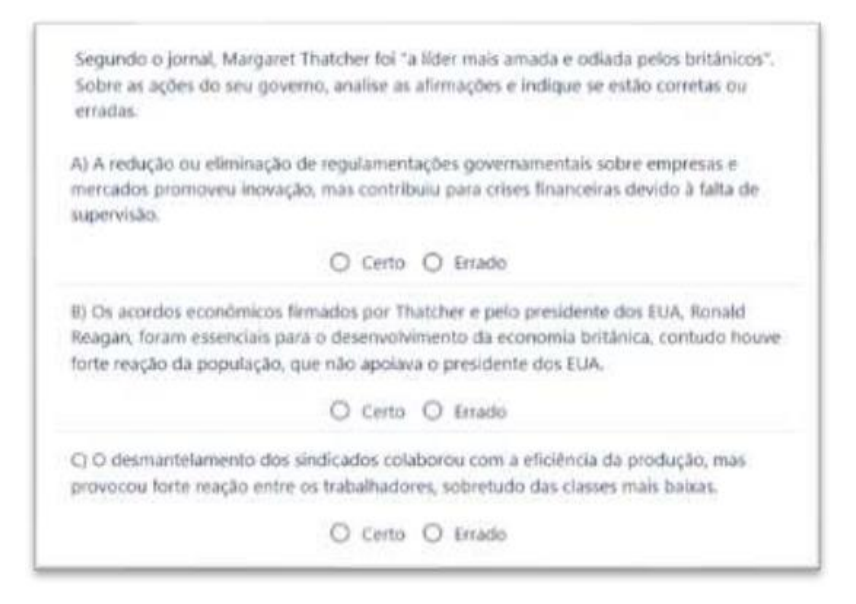

Rua Soldado Roberto Marcondes, 324, Jardim Rosely CEP: 12410-660 |Pindamonhangaba/SP Telefone: (12) 3649-0045| E-mail: depdmese@educacao.sp.gov.br

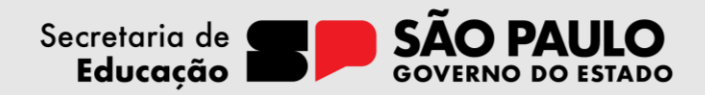

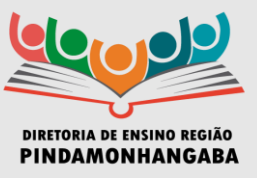

# 3. Novos tipos de questões

Para o 3° bimestre, foram lançados dois novos tipos de questão:

# Tipo de questão: Certo ou Errado

Nesse formato, o estudante deve analisar cada afirmação, fórmula ou imagem presente na questão e escolher entre as duas opções (certo ou errado).

# Tipo de questão: Preencher letras

Nesse formato, o estudante deve digitar letras no teclado para preencher os espaços e formar uma palavra. Ele pode adicionar letras, hífen e espaço (caso seja uma palavra composta ou um termo). Não faz diferença se as letras são inseridas em maiúscula ou minúscula.

| Rong and ma                                                                                                    | Nota 1                      |
|----------------------------------------------------------------------------------------------------|-----------------------------|
| O texto que estampou a capa do jornal Folha de S.Paulo, de 9 de abril de 201<br>repercute a morte de Margaret Thatcher. O texto afirma que a britânica revol<br>economia e virou (cone dos neoliberais. Qual palavra do texto indica uma prá<br>neoliberalismo que marcou sua administração como premiê? | 3,<br>ucionou a<br>itica do |
| Digite sua resposta nas calxas:                                                                                                    |                             |
|                                                                                                    | Verificar                   |

# Questões pré-aula em Língua Portuguesa

Buscando estimular os estudantes a se familiarizarem com os conteúdos da próxima aula previamente, as tarefas do dia de **Língua Portuguesa** passam a contar com uma questão extra de "pré-aula", ao final da tarefa, sob o título - **Contém spoiler do bem.** 

O foco dessas questões é antecipar conteúdos que serão trabalhados na próxima aula, de forma descontraída e leve. Essas questões não valem nota na tarefa.

Em caso de aulas duplas, a questão pré-aula da aula 1 servirá de revisão e de preparação para a próxima tarefa; enquanto a questão pré-aula da aula 2 antecipará, de fato, conteúdos da aula seguinte de forma contextual e introdutória.

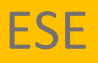

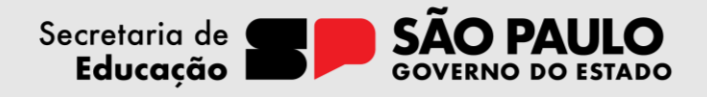

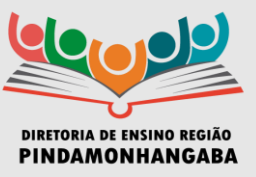

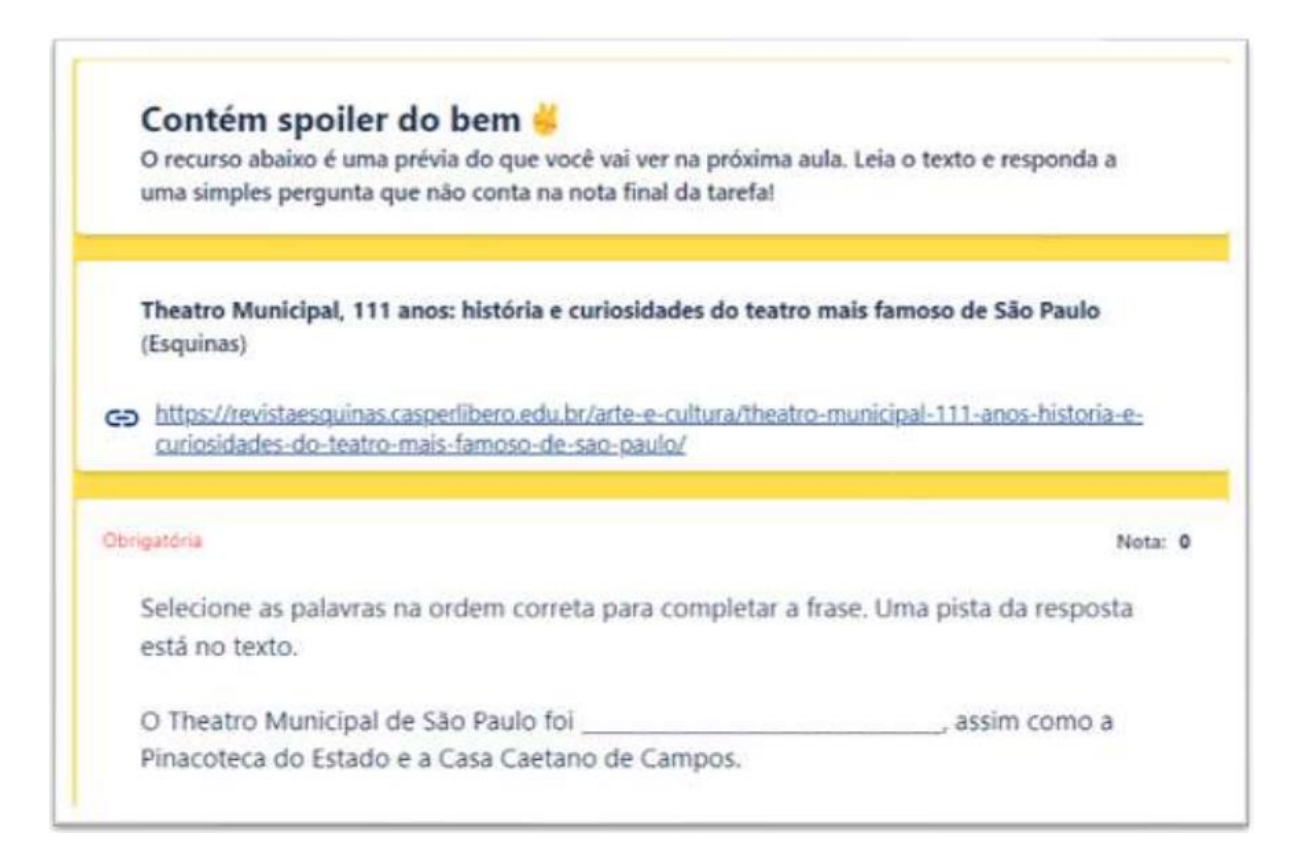

Solicitamos ampla divulgação.

Juliana Cardoso Ferraz Yamazaki Supervisora Educacional

Rosana Mota Costa Supervisora Educacional

De acordo.

Luís Gustavo Martins de Souza Dirigente Regional de Ensino